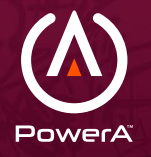

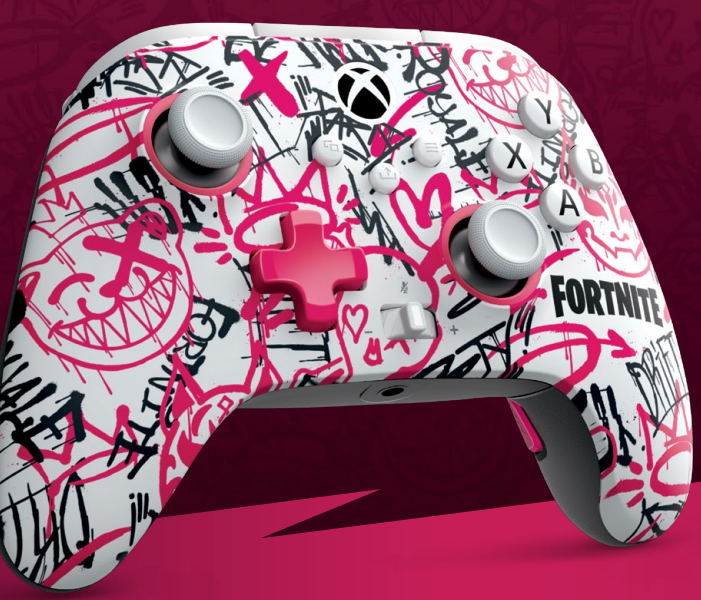

# FORTNITE

# SPECIAL EDITION WIRELESS CONTROLLER

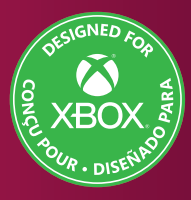

**USER MANUAL** 

# TABLE OF CONTENTS

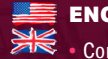

## ENGLISH

- Controller Button Map.... 3
  - Connecting.....4
  - Charging .....6
  - Advanced Gaming
  - Buttons.....7
  - Profiles......9
  - Troubleshooting ...... 10

**CONTROLLER BUTTON MAP** 

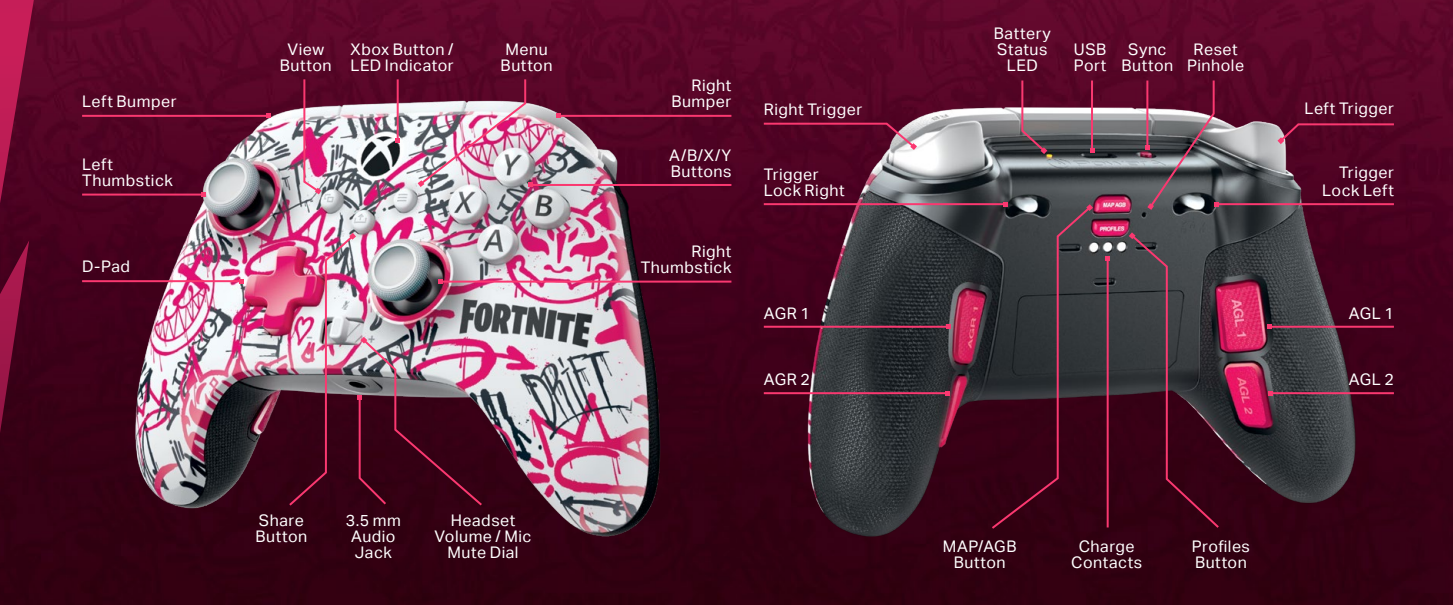

# **BOX CONTENTS**

Controller

- 2.4 GHz USB Wireless Adapter
- 10 ft. / 3 m USB-C<sup>®</sup> to USB-A Cable
- User Manual

# **CONNECTING VIA WIRED USB MODE**

- 1. Connect the included USB-C Cable to the USB-C port at the top of the controller and connect the other end to an available USB port on the Xbox Series XIS console or Windows 10/11 PC.
- 2. If controller is off, press the Xbox button to turn on (LED will illuminate WHITE).
- 3. For player and controller assignment, refer to the Xbox user manual.

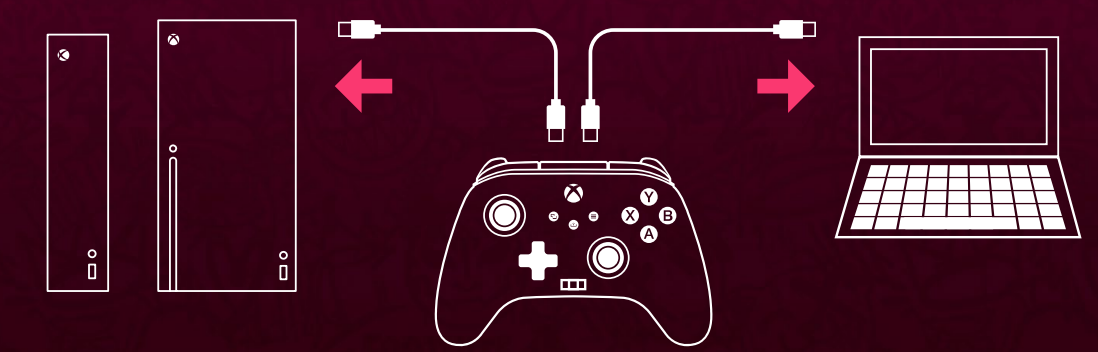

#### **CONNECTING VIA WIRELESS MODE: 2.4 GHZ**

- 1. Insert the wireless USB adapter into an available USB port on the Xbox Series X|S console or Windows 10/11 PC.
- 2. If controller is off, press the Xbox button (icon) to turn on (LED will flash WHITE).
- 3. 2.4 GHz should be paired to the Xbox Wireless Controller by default. If it is not paired, please follow the instructions below to sync the controller to the adapter:
  - Press and hold the SYNC button on top of the controller for 3 seconds to enter pairing mode (LED will flash WHITE rapidly).
  - b. Repeat this step using the SYNC button on the top of the 2.4 GHz adapter.
  - c. Both controller and adapter will flash several times and then pair. Once successfully paired both LEDs on controller and adapter will be solid WHITE.

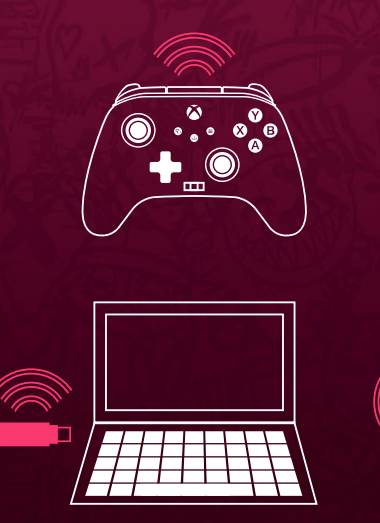

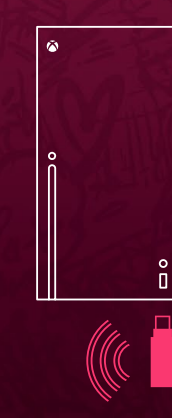

×

0

# ER

#### **CHARGING CONTROLLER VIA USB**

For best results, fully charge controller prior to first use.

- 1. Connect the included USB-C cable to the USB-C port at the top of the controller and connect the other end to an available USB port on the Xbox Series XIS console or Windows 10/11 PC.
- 2. When charging, the Battery Status LED on the top housing will flash AMBER.
- 3. When fully charged the LED will be solid WHITE.
- 4. LED will flash RED when battery is low.

## TRIGGER LOCK ADJUSTMENT

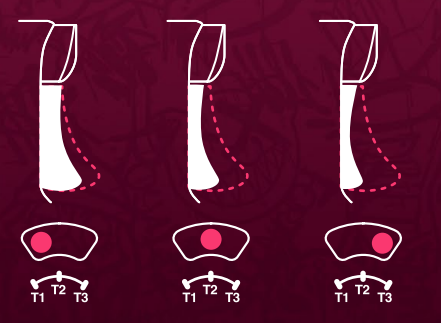

NOTE: T1-T3 trigger lock adjustments set the physical trigger depth preferences and preset profiles or digital trigger settings in Gamer HQ app set the actuation or deadzone percentage for each trigger pull.

7

## **PROGRAMMING THE ADVANCED GAMING BUTTONS**

- A. Press the MAP AGB Button on the back of the controller for 3 seconds.
- B. The Xbox Button LED ring will flash, signaling the controller is in assign mode.
- C. Press the button (A/B/X/Y/LT/RT/LB/RB/Left Stick Press/Right Stick Press/D-pad) you wish to assign to an Advanced Gaming Button.
- D. Then press the Advanced Gaming Button (AGR1/AGR2 or AGL1/AGL2) that you wish to perform that function. The Xbox Button LED ring will turn solid WHITE, signaling the Advanced Gaming Button has been set. Repeat for the remaining Advanced Gaming Buttons.

NOTE: Advanced Gaming Button assignments will remain in memory even after disconnected.

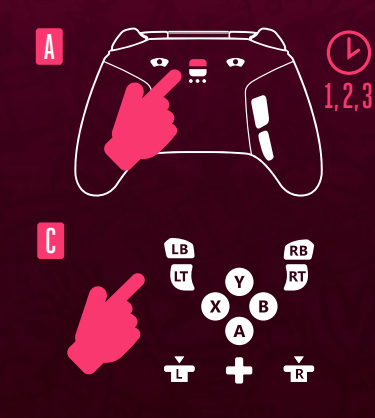

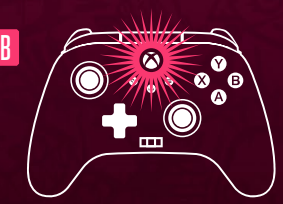

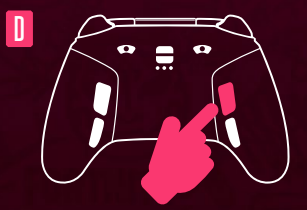

# RESETTING THE ADVANCED GAMING BUTTONS

- A. Hold the MAP AGB Button down for 2-3 seconds. The Xbox button LED will slowly flash, signaling the controller is in assign mode.
- B. Press the previously assigned Advanced Gaming Button for 5 seconds, and the function will be cleared.

# ER

#### **PROFILE SETTINGS**

- A. Quick-tap the MAP AGB button to cycle through profile settings for T1/T2/T3 trigger locks. The Xbox Fortnite Wireless Controller can store up to 3 profiles at a time locally.
  - The first 3 profiles set by default adjust the deadzone settings for the triggers.
  - Profile 1 is 99% deadzone and is the quickest maximum value setting (use for T1 trigger lock).
  - Profile 2 is 50% deadzone (use for T2 trigger lock).
  - Profile 3 is no deadzone / full-throw trigger pull (use for T3 trigger lock).
  - Each press of the PRO/MAP button will change to the next profile and then repeat the cycle:  $3 \rightarrow 2 \rightarrow 1 \rightarrow 3$
- B. The Xbox button LED ring will quickly flash 3 times in the corresponding profile color to signal a profile has been changed and then return to the current LED mode and color settings.
- C. To clear the profiles or change the settings, please use the PowerA Gamer HQ app. The above 3 default settings will be saved as legacy settings (Profile 1 / Profile 2 / Profile 3) in the PowerA Gamer HQ app. The app can store hundreds of custom profile settings that can be pushed to the controller, but the controller can only store 3 at any given time chosen from the app.

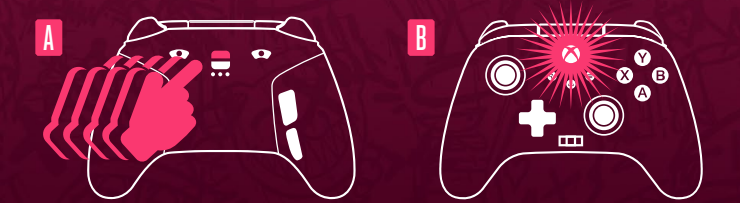

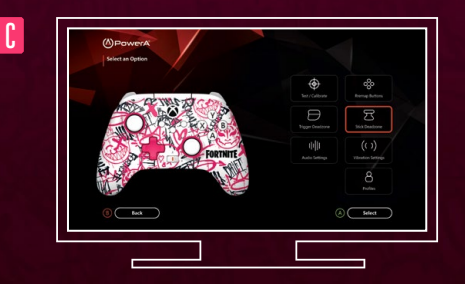

## **Gamer HQ**

The Gamer HQ app can be used to test, calibrate, and customize settings on your controller. With your controller connected to Xbox or Windows 10/11 PC via USB-C cable you can:

- · Update firmware to the to the latest version
- Test your controller's buttons and analog controls, vibration functionality, and audio
- · Recalibrate analog inputs for proper control response
- · Set trigger and thumbstick deadzone/active area
- · Set game-chat volume balance and vibration intensity
- Control all RGB LED settings
- Remap buttons (including Advanced Gaming Buttons)

You can also create custom profiles to use for different games or players, and push up to three profiles to your controller for convenient access via the PROFILES button while you are gaming. You can download the Gamer HQ app from the Windows Store using Xbox or a Windows 10/11 PC.

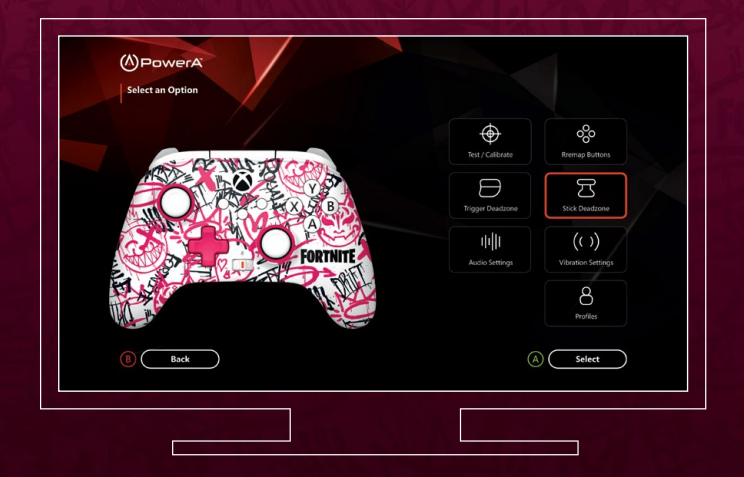

#### TROUBLESHOOTING

- PROBLEM: My controller will not power on.
- SOLUTION: Confirm the controller is fully charged. Plug in to recharge as needed.
- PROBLEM: My controller is not connecting to my 2.4 GHz wireless adapter.
- SOLUTION: Press and hold the SYNC button on top of controller for 3 seconds to enter pairing mode (LED ring will flash rapidly). Ensure the 2.4GHz wireless adapter is plugged into your console or PC USB port. Press and hold the SYNC button on the top of the wireless adapter. The LEDs on controller and adapter should each flash several times and then when successfully paired stay solid WHITE.

#### PROBLEM: My wireless controller is not pairing.

- SOLUTION 1: Confirm the battery is charged by following the charging instructions listed above.
- SOLUTION 2: Confirm you are following the Wireless pairing process.
- SOLUTION 3: Insert paper clip into the Reset Hole as marked above to reset controller to factory settings. After resetting, follow the pairing to wireless adapter instructions listed above.

For latest FAQs, visit www.powera.com/support

## **TWO-YEAR LIMITED WARRANTY**

For warranty details or support with your authentic PowerA accessories, please visit **www.powera.com/support** 

## WARRANTY AGAINST DEFECTS, AUSTRALIA & NEW ZEALAND CUSTOMERS

This product is provided with a 2-year warranty against defects in manufacturing or materials from the date of purchase. ACCO Brands will either repair or replace a faulty or defective product subject to the conditions of this warranty. Claims under this warranty must be made to the place of purchase within the warranty period with proof of purchase by the original purchaser only. Expenses associated with a warranty claim are the responsibility of the consumer. Conditions of this warranty are on our website: **PowerA.com/warranty-ANZ** 

This warranty is provided in addition to other rights or remedies available to you under the law. Our goods come with guarantees that cannot be excluded under the Australian Consumer Law. You are entitled to a replacement or refund for a major failure and compensation for any other reasonably foreseeable loss or damage. You are also entitled to have the goods repaired or replaced if the goods fail to be of acceptable quality and the failure does not amount to a major failure.

#### **DISTRIBUTOR CONTACT DETAILS**

AUSTRALIAN CUSTOMERS: ACCO Brands Australia Pty Ltd Locked Bag 50, Blacktown BC, NSW 2148 Phone: 1300 278 546 Email: consumer.support@powera.com NEW ZEALAND CUSTOMERS: ACCO Brands New Zealand Limited PO Box 11-677, Ellerslie, Auckland 1542 Phone: 0800 800 526 Email: consumer.support@powera.com

#### **FCC STATEMENT**

This device complies with Part 15 of the FCC Rules. Operation is subject to the following two conditions: (1) this device may not cause harmful interference, and (2) this device must accept any interference received, including interference that may cause undesired operation.

CAUTION: Changes or modifications not expressly approved by the party responsible for compliance could void the user's authority to operate the equipment.

NOTE: This equipment has been tested and found to comply with the limits for a Class B digital device, pursuant to Part 15 of the FCC Rules. These limits are designed to provide reasonable protection against harmful interference in a residential installation. This equipment generates, uses and can radiate radio frequency energy and, if not installed and used in accordance with the instructions, may cause harmful interference to radio communications. However, there is no guarantee that interference will not occur in a particular installation.

If this equipment does cause harmful interference to radio or television reception, which can be determined by turning the equipment off and on, the user is encouraged to try to correct the interference by one or more of the following measures:

- · Reorient or relocate the receiving antenna.
- · Increase the separation between the equipment and receiver.
- Connect the equipment into an outlet on a circuit different from that to which the receiver is connected.
- Consult the dealer or an experienced radio/TV technician for help.

# CAN ICES-003(B)/NMB-003(B)

This device contains license-exempt transmitter(s)/receiver(s) that comply with Innovation, Science and Economic Development Canada's license-exempt RSS(s). Operation is subject to the following two conditions:

(1) This device may not cause interference.

(2) This device must accept any interference, including interference that may cause undesired operation of the device.

This equipment complies with IC RSS-102 radiation exposure limits set forth for an uncontrolled environment.

## **RF EXPOSURE STATEMENT**

This equipment complies with IC RSS-102 radiation exposure limits set forth for an uncontrolled environment. This transmitter must not be colocated or operating in conjunction with any other antenna or transmitter.

#### **REGIONAL COMPLIANCE SYMBOLS**

More information available via web-search of each symbol name.

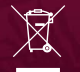

Waste Electrical and Electronic Equipment (WEEE): Electrical and electronic devices and batteries contain materials and substances that can have damaging effects on human health and the environment. This symbol indicates that this device and the battery must not be treated as household waste and must be collected separately. Dispose of the device via a collection point for the recycling of waste electrical and electronic equipment within the EU, UK and in other European countries that operate separate collection systems for waste electrical and electronic equipment and batteries. By disposing of the device and the battery in the proper manner, you help to avoid possible hazards for the environment and public health that could otherwise be caused by improper treatment of waste equipment. The recycling of materials contributes to the conservation of natural resources.

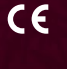

Conformit Europene aka European Conformity (**CE**): A declaration from the manufacturer that the product meets applicable European Directives and Regulations for health, safety, and environmental protection.

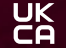

UK Conformity Assessment (**UKCA**): A declaration from the manufacturer that the product meets applicable UK Regulations for health, safety, and environmental protection.

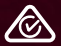

The **RCM** (Regulatory Compliance Mark) indicates that the product complies with the relevant Australian and New Zealand electrical safety, electromagnetic compatibility (EMC) and related requirements.

# **EU/UK DECLARATION OF CONFORMITY**

Hereby, ACCO Brands USA LLC declares the wireless controller is in compliance with Directive 2014/53/EU and UK Radio Equipment Regulation 2017, as well as other essential requirements and relevant provisions of EU directives and UK legislation. The full text of the declaration of conformity is available at the following internet address: **PowerA.com/compliance** 

#### WARNING: READ BEFORE PLAYING

A very small percentage of individuals may experience epileptic seizures when exposed to certain light patterns or flashing lights. Exposure to certain patterns or while playing video games, may induce an epileptic seizure in these individuals. Certain conditions may induce previously undetected epileptic symptoms even in persons who have no history for prior seizures of epilepsy. If you, or anyone in your family, have an epileptic condition, consult your physician prior to playing. If you experience any of the following symptoms while playing a video game – dizziness, altered vision, eye or muscle twitches, loss of awareness, disorientation, any involuntary movement, or convulsions – IMMEDIATELY discontinue use and consult with your physician before resuming play.

# **MOTION WARNING**

Playing video games may cause muscle, joint, skin, or eye discomfort. Follow these instructions to avoid problems such as tendinitis, carpal tunnel syndrome, skin irritation or eyestrain:

 Avoid excessive play. Take a 10- to 15-minute break every hour, even if you don't think you need it. Parents should monitor their children for appropriate play.

- If your hands, wrists, arms, or eyes become tired or sore while playing, or if you feel symptoms such as tingling, numbness, burning, or stiffness, stop and rest for several hours before playing again.
- If you continue to have any of the above symptoms or other discomfort during or after play, stop playing and see a doctor.

#### **BATTERY WARNING**

- Do not attempt to repair the Li-ion battery yourself—you may damage the battery, which could cause overheating, fire, and injury.
- The Li-ion battery in your device should be serviced or recycled by PowerA or an authorized provider and must be recycled or disposed of separately from household waste.
- Dispose of batteries according to your local environmental laws and guidelines.
- Do not use or leave the product containing rechargeable batteries exposed to very high or very low temperature (e.g. at strong direct sunlight or in a vehicle in extremely hot or extremely cold weather), or in an environment with extremely low air pressure can result in an explosion, fire, or the leakage of flammable liquid or gas.
- Do not use a device containing rechargeable batteries in an environment with high levels of static electricity. Excessive static electricity can impair the batteries' internal safety measures, increasing the risk of overheating or fire.
- If liquid leaking from a battery pack comes into contact with your eyes, DO NOT RUB EYES! Immediately flush eyes thoroughly with clean running water and seek medical attention to prevent injury to eyes.
- If the battery gives off an odor, generates heat, or in any way appears abnormal during use, recharging or storage, immediately remove it from any charging device and place it in a sealed fire-proof container such as a metal

box, or in a safe location away from people and flammable items.

Discarded batteries may cause fire. Do not heat the controller or battery, or place either in or near fire.

#### **MANUFACTURED FOR**

ACCO Brands USA LLC, 4 Corporate Drive, Lake Zurich, IL 60047

#### ACCOBRANDS.COM | POWERA.COM | MADE IN CHINA

#### **ADDITIONAL LEGAL**

© 2024 ACCO Brands. All Rights Reserved. PowerA and PowerA Logo are trademarks of ACCO Brands.

© 2025 Epic Games, Inc. All rights reserved. Fortnite and its logo are trademarks of Epic Games, Inc. in the USA (Reg. U.S. Pat. & Tm. Off.) and elsewhere.

Microsoft, Xbox, Xbox "Sphere" Design, Xbox Series X|S, Xbox One, and Windows 10/11 are trademarksof the Microsoft group of companies. All other trademarks are the property of their respective owners.

USB-C\* is a registered trademark of USB Implementers Forum.

#### PATENTS

https://www.accobrands.com/PATENTS/

#### WIRELESS SPECIFICATIONS FOR EU & UK COMPLIANCE

Frequency Range: 2.4 – 2.4835 GHz Max E.I.R.P.: <10 dBm

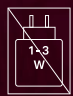

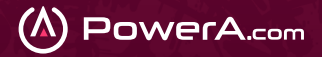

ACCO Brands, 4 Corporate Drive, Lake Zurich, IL 60047 accobrands.com | powera.com | Made in China MODEL: )

MODEL: XBGPSWLI